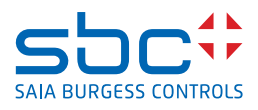

# Serie prodotto PCD7.D5xxCF and PCD7.D5xxRF Configurazione dei dispositivi

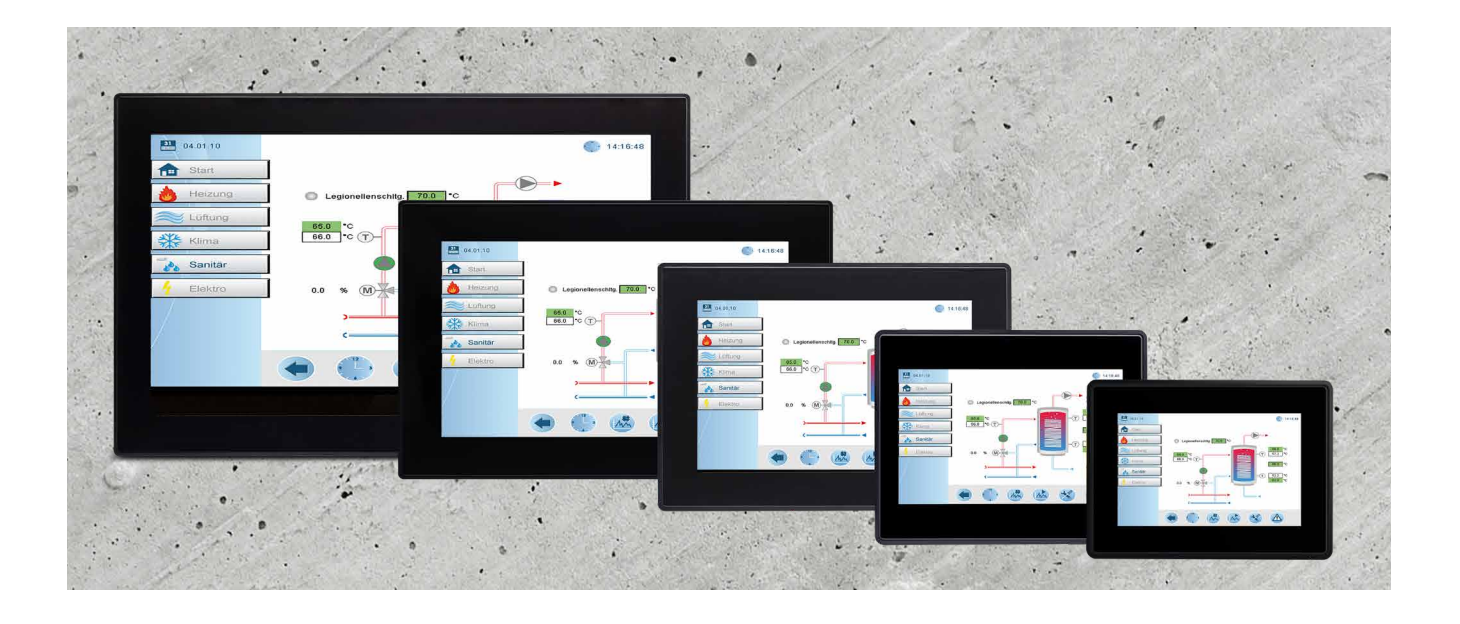

Le informazioni contenute nel presente documento sono fornite solo a scopo informativo. Sebbene siano stati compiuti sforzi per verificare l'esattezza delle informazioni contenute nella presente documentazione, questa viene fornita "così com'è" senza nessuna garanzia di alcun tipo.

Le marche e i nomi di terze parti appartengono ai rispettivi proprietari.

Microsoft<sup>®</sup>, Win32, Windows<sup>®</sup>, Windows XP, Windows Vista, Windows 7, Windows 8 e Visual Studio sono marchi registrati o marchi di Microsoft Corporation negli Stati Uniti e in altri paesi. Altri prodotti e nomi aziendali menzionati nel presente documento possono includere marchi dei rispettivi proprietari.

Le aziende, le organizzazioni, i prodotti, i nomi a dominio, gli indirizzi di posta elettronica, i loghi, le persone, i luoghi e gli eventi descritti in questo esempio sono fittizi. Non è inteso o non deve essere dedotto nessuna associazione con un'azienda, un'organizzazione, un prodotto, un nome di dominio, un indirizzo e-mail, un logo, una persona, un luogo o un evento nella vita reale.

| 0 Somm   | ario                                                                                                    | . 3  |
|----------|----------------------------------------------------------------------------------------------------|------|
| 0.1      | Elaborazione documento                                                                                                    | . 4  |
| 0.2      | Marchi registrati                                                                                                    | . 4  |
|          | , and the second second se |      |
| 1 Primo  | e avvio rapido del dispositivo                                                                                                    | . 5  |
| 1.1      | Primo avvio del dispositivo                                                                                                    | . 5  |
| 1.2      | Configurazione del client Web                                                                                                    | . 6  |
| 1.2.1    | La pagina delle impostazioni                                                                                                    | . 6  |
| 1.2.2    | Impostazioni del browser Web                                                                                                    | . 7  |
| 1.2.3    | Configurare l'interfaccia di rete                                                                                                    | . 8  |
| 1.2.4    | Terminare avvio rapido                                                                                                    | . 8  |
| 2 Taratu | ra touchscreen                                                                                                    | . 9  |
|          |                                                                                                    |      |
| 3 Aprire | il menu delle impostazioni di sistema                                                                                                    | . 10 |
| 3.1      | Impostazioni di sistema                                                                                                    | . 10 |
| 3.2      | Sistema                                                                                                    | . 11 |
| 3.3.     | Registri                                                                                                    | . 11 |
| 3.4      | Data e ora                                                                                                    | . 11 |
| 3.5      | Reti                                                                                                    | . 11 |
| 3.6      | Plugin                                                                                                    | . 11 |
| 3.7      | Gestione                                                                                                    | . 12 |
| 3.8      | Display                                                                                                    | . 12 |
| 3.9      | Riavviare                                                                                                    | . 12 |
| 3.10     | Autenticazione                                                                                                    | . 13 |
| 3.10.1   | Certificato x.509                                                                                                    | . 13 |
| 3.10.2   | Parametri del certificato                                                                                                    | . 13 |
| 3.11     | Browser Web                                                                                                    | . 13 |
| 3.12     | Uscire                                                                                                    | . 13 |
| 4 Rinris | tinare impostazioni di fabbrica                                                                                                    | 14   |
| 4 1      | Creare il dispositivo USB di ripristino                                                                                                    | 14   |
| 4.2      | Ripristinare il dispositivo da USB                                                                                                    | 14   |
| •••      |                                                                                                    |      |

Elaborazione documento | Marchi registrati

#### 0.1 Elaborazione documento

| Versione | Aggiornato | Autore  | Commenti                                                                           |
|----------|------------|---------|------------------------------------------------------------------------------------|
| ENG01p   | 2020-04-22 | D. sch. | - Primo disegno in Word                                                            |
| ENG01    | 2020-07-20 | М. Н.   | - Nuovo formato InDesign                                                           |
| ENG02    | 2020-07-29 | М. Н.   | <ul> <li>Ch. 1.2.1 la pagina delle<br/>impostazioni - immagine aggiunta</li> </ul> |
| ITA02    | 2020-11-09 |         | - Tradotto dall'inglese                                                            |
|          |            |         |                                                                                    |
|          |            |         |                                                                                    |

#### 0.2 Marchi registrati

Saia PCD® è un marchio registrato di Saia-Burgess Controls AG.

Le modifiche tecniche sono soggette ai più recenti sviluppi tecnici.

Saia-Burgess Controls AG, 2020. © Tutti i diritti riservati.

Le marche e i nomi di terze parti appartengono ai rispettivi proprietari.

Pubblicato in Svizzera

## 1 Primo e avvio rapido del dispositivo

#### 1.1 Primo avvio del dispositivo

Nuova password:

Dopo aver avviato il dispositivo la prima volta ti trovi nella pagina delle impostazioni, devi accedere al menu di configurazione per configurare il dispositivo. Per impostazione predefinita, il nome utente e la password sono admin.

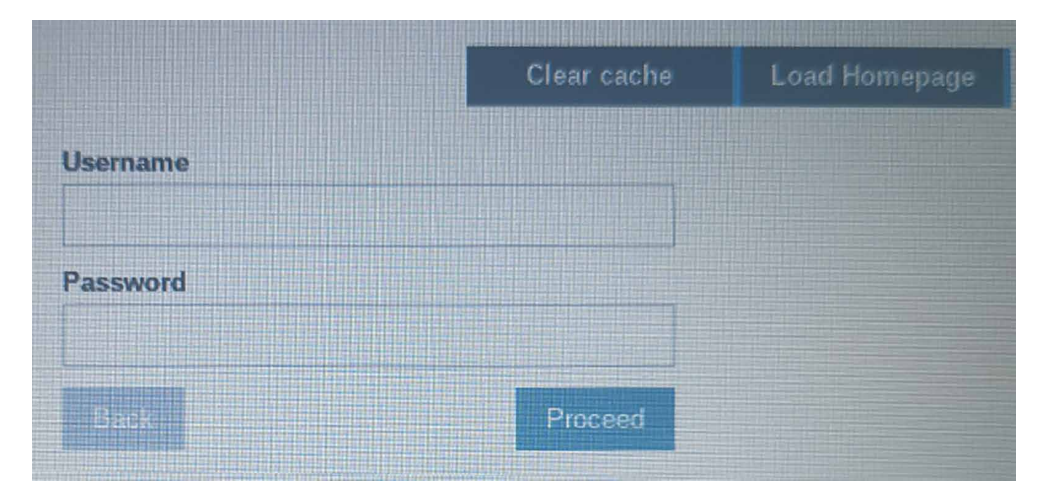

Dopo essere entrato la prima volta nel menu di configurazione, è obbligatorio modificare la password di amministratore. Questa password deve rispettare i requisiti di sicurezza e deve essere memorizzato tutto il tempo così da poter modificare la configurazione del dispositivo.

| Αι                                              | uthentication                                                   | ADMIN C      |
|-------------------------------------------------|-----------------------------------------------------------------|--------------|
| Users                                           |                                                                 |              |
| Password change required by policy! NOTE: syste | em will reboot upon success                                     |              |
| Username user                                   | Passwords are required                                          | to include:  |
| New Password                                    | At least or infact     At least one lower     one upper case le | case and     |
| Confirm Password                                | At least one nume<br>character                                  | eric         |
| Change Password 🌣                               | At least one spect (eg. #!@?)                                   | al character |
|                                                 |                                                                 |              |
|                                                 |                                                                 |              |

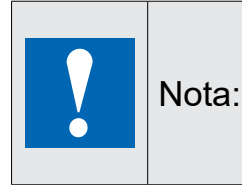

La password non può essere cancellata o ripristinata nel caso in cui sia stata dimenticata, un ripristino delle impostazioni predefinite di fabbrica del dispositivo non permetterà di recuperare la password. Se si è persa la password di amministratore del dispositivo, contatta i tuoi agenti di supporto locale per recuperare la password ripristinata. Configurazione del client Web

#### 1.2 Configurazione del client Web

#### 1.2.1 La pagina delle impostazioni

La pagina delle impostazioni è la pagina iniziale predefinita.

Inserisci le credenziali per aprire il menu di configurazione o premi Carica Homepage in alto a destra per accedere alla configurazione eseguita nella configurazione del browser Web. Se scarichi una nuova applicazione, puoi forzare il pannello a svuotare la cache.

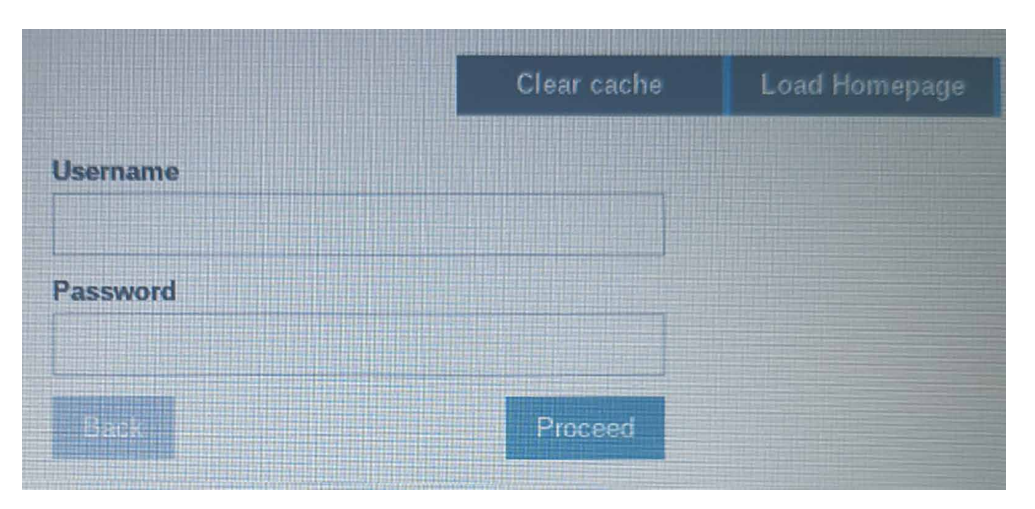

Sull'applicazione Web HTML5, premendo per 5 secondi nell'angolo in alto a sinistra della schermata touch del pannello Web si aprirà la pagina delle impostazioni.

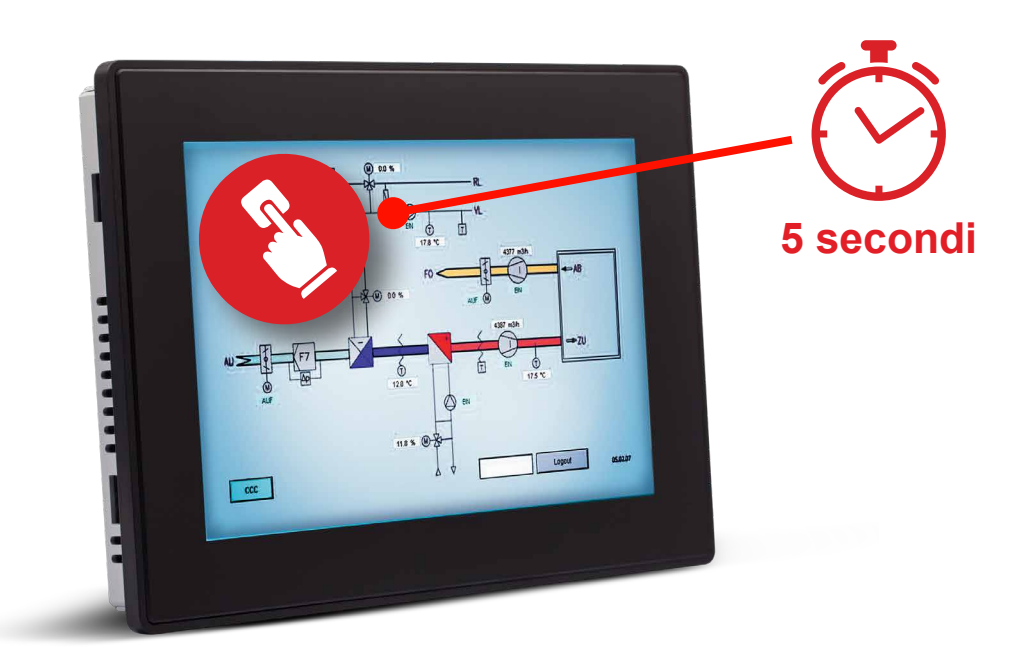

#### 1.2.2 Impostazioni del browser Web

Dopo essere entrato nel menu di configurazione, sarai reindirizzato alla configurazione del browser Web. Per modificare la configurazione del browser Web, premi il pulsante MODIFICA in alto a destra nella pagina.

| System Settings |                                  | Web Browser                                     |
|-----------------|----------------------------------|-------------------------------------------------|
| Language        | On Startup:                      | * Open settings page<br>Continue where you left |
| System          |                                  | Open homepage                                   |
| Logs            | Homepage:                        | https://www.google.com                          |
| Date & Time     | Fallback page:                   |                                                 |
| Network         | Enable toolbar:                  |                                                 |
| Plugins         | Allow downloading files:         |                                                 |
| Management      | Options press-and-hold time (s): | 3.5                                             |
| Display         | Change UserAgent:                |                                                 |
| Restart         |                                  |                                                 |
| Authentication  |                                  |                                                 |
| Web Browser     |                                  |                                                 |
| EXIT            |                                  |                                                 |

Modifica il comportamento "all'avvio" del dispositivo

| Elemento  | Valore predefinito                   | Descrizione                                                                                     |
|-----------|--------------------------------------|-------------------------------------------------------------------------------------------------|
| All'avvio | Apri la pagina delle<br>impostazioni | Dopo il riavvio del dispositivo viene visualizzata<br>la pagina delle impostazioni              |
|           | Continua da dove hai lasciato        | Passa all'applicazione dove hai lasciato                                                        |
|           | Apri Homepage                        | Apri la homepage configurata                                                                    |
| Homepage  | https://google.com                   | Inserisci qui la pagina iniziale che vuoi caricare<br>come homepage, compresi http://o https:// |

Configurazione del client Web

#### 1.2.3 Configurare l'interfaccia di rete

Per impostazione predefinita, tutte le interfacce di rete sono configurate per DHCP. ETH0 (per PCD7. D5xxCF accanto al connettore di alimentazione) è configurata come porta WAN. Se colleghi il pannello alla rete utilizzando ETH0 e un server DHCP è in esecuzione, il server DHCP richiede automaticamente l'indirizzo IP.

Se nessun server DHCP è disponibile o non può essere utilizzato sul sito, è possibile modificare la configurazione in configurazione con IP statico. Per configurare l'interfaccia di rete, apri la scheda "Rete" e premi il pulsante MODIFICA in alto a destra.

| System Settings  | Network                                             |                                                                                                    |                     |
|------------------|-----------------------------------------------------|----------------------------------------------------------------------------------------------------|---------------------|
| ayotoni actimiga | General Settings                                    |                                                                                                    |                     |
| Language         | Hostname HMI-d214                                   |                                                                                                    |                     |
| System           | Avahi Hostname HMI.d214.local                       |                                                                                                    |                     |
| Logs             | Network Interfaces                                  | And in case of the local division of the local division of the loc | III A MARKET MARKET |
| Date & Time      | Name Label MAC DHCP Address Netmask Gateway Bridged | EDITO                                                                                                    | ADMIN L*            |
| Network          | eth1 LANI 00:30:08:08:12:15 Enabled                 |                                                                                                    | THE R. L. LEWIS CO. |
| Plugins          | eth2 LAN2 00:30:d8:08:d2:16 Enabled                 |                                                                                                    |                     |
| Management       | DNS                                                 |                                                                                                    |                     |
| Display          | Restore C                                           |                                                                                                    |                     |

Disabilitando l'interruttore DHCP potrai inserire manualmente l'indirizzo IP. Dopo aver premuto Salva, verrà utilizzato l'indirizzo IP immesso manualmente per il dispositivo.

| Netwo | rk Inte | erfaces           | 2    |               |               |             |
|-------|---------|-------------------|------|---------------|---------------|-------------|
| Name  | Label   | MAC               | DHCP | Address       | Netmask       | Gateway     |
| eth0  | WAN     | 00:30:d8:08:d2:14 | Q    | 192.168.0.240 | 255.255.255.0 | 192.168.0.1 |

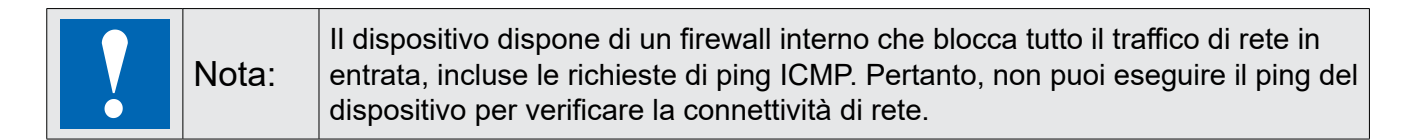

#### 1.2.4 Terminare avvio rapido

Il dispositivo è ora configurato in modo corretto per caricare la homepage immessa.

Pertanto, è possibile chiudere il menu di configurazione per accedere alla Homepage facendo clic su Esci nell'elenco delle impostazioni di sistema. In base alla configurazione del browser Web "all'avvio", l'applicazione viene aperta direttamente o devi premere Carica Homepage nella pagina delle impostazioni.

|          |         |  |  | Clear cache | Load Homepage |
|----------|---------|--|--|-------------|---------------|
| Username |         |  |  |             |               |
| admin    |         |  |  |             |               |
| Password |         |  |  |             |               |
| 1        |         |  |  |             |               |
| Back     | Proceed |  |  |             |               |

Taratura touchscreen

# 2 Taratura touchscreen

La taratura di impostazione del sistema consente di calibrare il dispositivo touchscreen ed è accessibile tramite la procedura tocco-tocco.

Tocco-tocco è composto da una sequenza di diverse attivazioni di tocco attraverso un semplice gesto di tocco del touch screen eseguito durante la fase di accensione e avviato subito dopo che l'HMI è acceso.

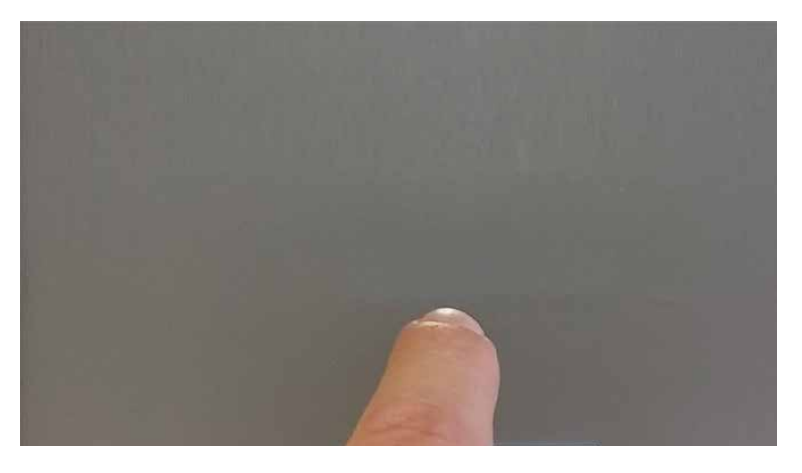

Quando viene visualizzato il messaggio "Tocco-tocco rilevato" nella parte superiore dello schermo, attendi 5 secondi (senza toccare lo schermo) per accedere al sotto menu delle impostazioni del sistema

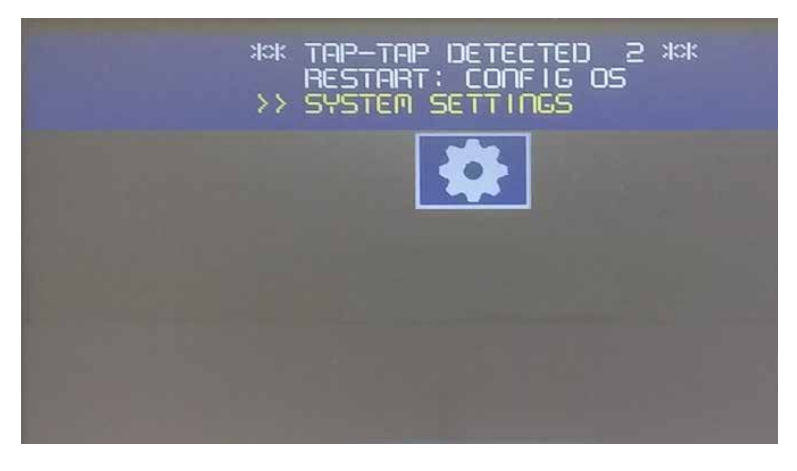

Premi su touch screen, la voce "Taratura touchscreen" sarà evidenziata in giallo, tieni premuto per alcuni secondi fino a quando non si avvia la procedura di taratura del touchscreen.

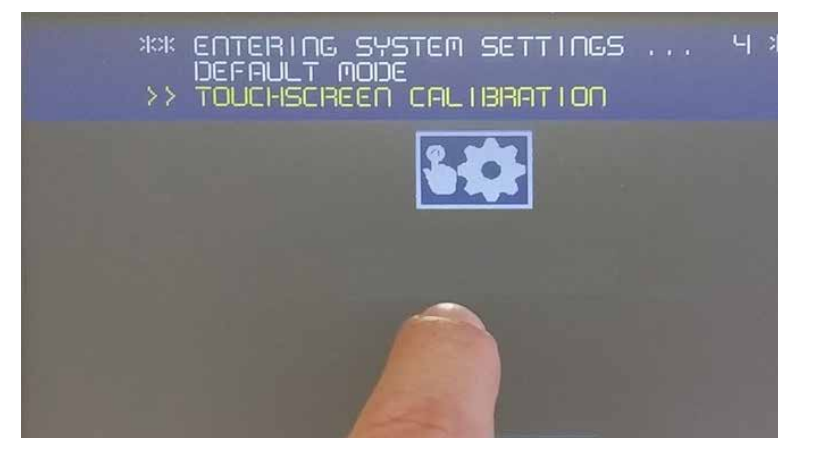

Segui le istruzioni visualizzate sullo schermo per completare la procedura di taratura, il sistema richiederà di toccare punti specifici per calibrare il dispositivo touchscreen.

Conformemente alle norme sopra riportate, i prodotti sono contrassegnati da marchio CE.

Aprire il menu delle impostazioni di sistema

# 3 Aprire il menu delle impostazioni di sistema

Si accede al menu delle impostazioni di sistema dopo l'accensione del dispositivo e aver inserito le credenziali corrette "Nome utente" e "Password" nella maschera di accesso.

|          | Clear cache | Load Homepage |
|----------|-------------|---------------|
| Username |             |               |
| Password |             |               |
|          |             |               |
| Back     | Proceed     |               |

#### 3.1 Impostazioni di sistema

Nella schermata Impostazioni sistema, a sinistra, sono elencati i principali argomenti di configurazione

| System Settings                                |                            |                                                                                      |
|------------------------------------------------|----------------------------|--------------------------------------------------------------------------------------|
| Language                                       | Lingua                     | Configurazione della lingua del dispositivo                                          |
| System                                         | Sistema                    | Informazioni sul sistema, stato e timer                                              |
| Logs                                           | Registri                   | Configura la generazione logfile                                                     |
| Date & Time                                    | Data e ora                 | Configura la data e l'ora del dispositivo                                            |
| Network                                        | Rete                       | Configura le impostazioni di rete delle interfacce Ethernet                          |
| Plugins                                        | Plugin                     | Non utilizzato                                                                       |
| Management                                     | Gestione                   | Aggiornamenti del firmware e configurazioni di base di<br>FW e booter                |
| Display                                        | Display                    | Visualizza configurazioni come colori, timeout, taratura touch screen e altro ancora |
| Restart                                        | Riavvia                    | Riavvia il sistema operativo principale o di configurazione                          |
| Authentication                                 | Autenticazione             | Modifica le password o crea certificati SSL                                          |
| Web Browser                                    | Browser Web                | Configura le proprietà del browser Web come Homepage                                 |
| EXIT                                           | Esci                       | Chiude la visualizzazione delle impostazioni di sistema                              |
| Lingua                                         | Seleziona la<br>di sistema | lingua per l'interfaccia delle impostazioni                                          |
| <ul> <li>Layout tastiera di sistema</li> </ul> | : seleziona il             | layout della tastiera virtuale                                                       |

#### 3.2 Sistema

| Parametro    | Descrizione                                                   |
|--------------|---------------------------------------------------------------|
| Informazioni | Informazioni sul dispositivo                                  |
| Stato        | Stato dispositivo (RAM libera, Up time, Carico CPU)           |
| Timer        | Timer dispositivo (sistema attivo, retroilluminazione attiva) |
| PlugIn       | Informazioni sui plugin hardware (non utilizzate)             |

#### 3.3. Registri

Imposta l'opzione di registri permanente se vuoi mantenere i file di log salvati dopo un ripristino dell'alimentazione. Utilizza il pulsante Salva per esportare una copia dei file di registro.

Il gestore dei file di registro riempie ciclicamente 3 file di 4 MB

#### 3.4 Data e ora

Data e ora del dispositivo.

#### 3.5 Reti

Parametri di rete. Parametro disponibile in modalità di modifica:

| Parametro             | Descrizione                                                                            |
|-----------------------|----------------------------------------------------------------------------------------|
| Fuso orario corrente  | Regione fuso orario                                                                    |
| Data corrente         | È possibile impostare la data e l'ora manualmente solo quando l'Aggiornamento          |
| Ora locale            | automatico è disabilitato.                                                             |
| Aggiornamento         | Abilita per mantenere la data e l'ora sincronizzate da un server remoto                |
| automatico (NTP)      | ■ Server NTP                                                                           |
|                       | Specifica l'indirizzo Internet del server NTP                                          |
| Impostazioni generali | Hostname dispositivo                                                                   |
|                       | Avahi Hostname (vedi "Avahi Daemon" sotto)                                             |
| Interfaccia di rete   | Parametri di rete delle interfacce disponibili                                         |
|                       | ■ DHCP                                                                                 |
|                       | ■ Indirizzo IP                                                                         |
|                       | Maschera di rete                                                                       |
|                       |                                                                                        |
| DNS                   | Server DNS                                                                             |
|                       | Generalmente fornito dai server DHCP, ma può essere modificato in modalità di modifica |
|                       | Domini di ricerca                                                                      |
|                       | Domini opzionali che verranno utilizzati nella concatenazione con gli URL forniti      |

#### 3.6 Plugin

In questa pagina verranno visualizzati i parametri disponibili per configurare i moduli di plugin opzionali collegati al dispositivo HMI. Per ulteriori informazioni, vedi la descrizione di ciascun modulo di plug-in.

Aprire il menu delle impostazioni di sistema

#### 3.7 Gestione

Dall'area di gestione è possibile "Aggiornare i componenti di sistema" a pagina 18 del dispositivo HMI.

| ATTENZIONE: | Lavorare nell'area di gestione è un'operazione critica e, se non<br>eseguita correttamente, può causare danni al prodotto che<br>necessitano poi di assistenza. Contatta l'assistenza tecnica in<br>caso di necessità. |
|-------------|----------------------------------------------------------------------------------------------------|
|             | Utilizza il comando "Cancella" nella sezione "Dati" per rimuovere<br>l'HMI Runtime dal dispositivo (ripristino alle impostazioni di fabbrica)                                                                          |

# 3.8 Display

| Parametro                  | Descrizione                           |
|----------------------------|---------------------------------------|
| Luminosità                 | Livello di luminosità del display     |
| Timeout retroilluminazione | Timeout inattività retroilluminazione |
| Orientamento               | Orientamento display                  |

#### 3.9 Riavviare

Comando riavvio dispositivo HMI

# Aprire il menu delle impostazioni di sistema

## 3.10 Autenticazione

Accedi in modalità di modifica per modificare le password di autenticazione.

#### 3.10.1 Certificato x.509

Il dispositivo HMI utilizza un'autocertificazione per crittografare le comunicazioni Internet tramite il protocollo HTTPS. Puoi personalizzare il certificato con i dati della tua azienda e rivolgerti a un'autorità di certificazione per convalidarlo.

La procedura per personalizzare e convalidare il certificato è la seguente:

- 1. Accedere in modalità di modifica e compilare i parametri necessari, quindi generare il nuovo certificato con i tuoi dati.
- 2. Esportare la "Richiesta firmata del certificato"
- 3. Inviare la "Richiesta firmata del certificato" a un'autorità di certificazione per convalidarla (in generale, si tratta di un servizio a pagamento)
- 4. Importare il certificato firmato nel dispositivo HMI

#### 3.10.2 Parametri del certificato

| Parametro         | Descrizione                                                               |
|-------------------|---------------------------------------------------------------------------|
| Nome dispositivo  | Nome del dispositivo                                                      |
| Organizzazione    | Nome legale dell'organizzazione                                           |
| Unità             | Divisione dell'organizzazione che gestisce il certificato                 |
| Stato             | Stato/regione in cui si trova l'organizzazione                            |
| Posizione         | Città in cui si trova l'organizzazione                                    |
| Paese             | Codice ISO a due lettere del paese in cui è ubicata la tua organizzazione |
| Validità (giorni) | Validità del certificato                                                  |
| Lunghezza chiave  | Numero di bit della chiave utilizzata dall'algoritmo di crittografia      |

#### 3.11 Browser Web

| Parametro                                       | Descrizione                                                                                                    |
|-------------------------------------------------|----------------------------------------------------------------------------------------------------|
| All'avvio, apri la pagina<br>delle impostazioni | Dopo il riavvio del dispositivo viene visualizzata la pagina delle impostazioni<br>dove puoi accedere al menu di configurazione o alla configurazione<br>del dispositivo                                                                                   |
| All'avvio, continua dove<br>hai lasciato        | Dopo il riavvio del dispositivo, verrà caricata l'ultima pagina attiva.<br>Questa impostazione non funziona per il progetto che ha un runtime<br>come Web Editor 8 o il supervisore e inizierà sempre con la pagina<br>iniziale assegnata per il progetto. |
| All'avvio, apri l'Homepage                      | Dopo il riavvio del dispositivo, viene caricata direttamente l'homepage                                                                                                    |

Selezionando continua dove hai lasciato o apri l'homepage avrai più tempo per accedere al menu di configurazione.

#### 3.12 Uscire

Esci dalle impostazioni di sistema.

Creare il dispositivo USB di ripristino

# 4. Ripristinare impostazioni di fabbrica

Il ripristino delle impostazioni di fabbrica riporta le proprietà e le impostazioni del dispositivo a quelle predefinite di fabbrica.

Di cosa hai bisogno:

- 1. Un USB
- 2. Il runtime di chromium per il dispositivo un6x-chromium-xx-x.x.zip

#### 4.1 Creare il dispositivo USB di ripristino

Formatta il dispositivo con un filesystem FAT32 e copia il file completo "un6x-chromium-xx-x.x.zip" sull'USB

#### 4.2 Ripristinare il dispositivo da USB

Collega il dispositivo di ripristino USB al pannello da ripristinare. Per avviare il ripristino delle impostazioni di fabbrica utilizza la funzione Tocco-tocco composta da una sequenza di diverse attivazioni di tocco che iniziano direttamente dopo l'accensione del dispositivo.

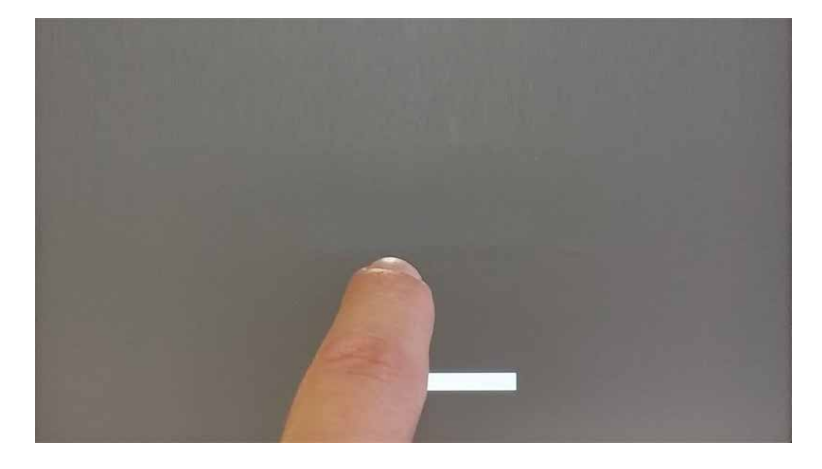

Quando viene visualizzato il messaggio "Tocco-tocco rilevato" nella parte superiore dello schermo, attendi 5 secondi (senza toccare lo schermo) per accedere al sotto menu delle impostazioni del sistema

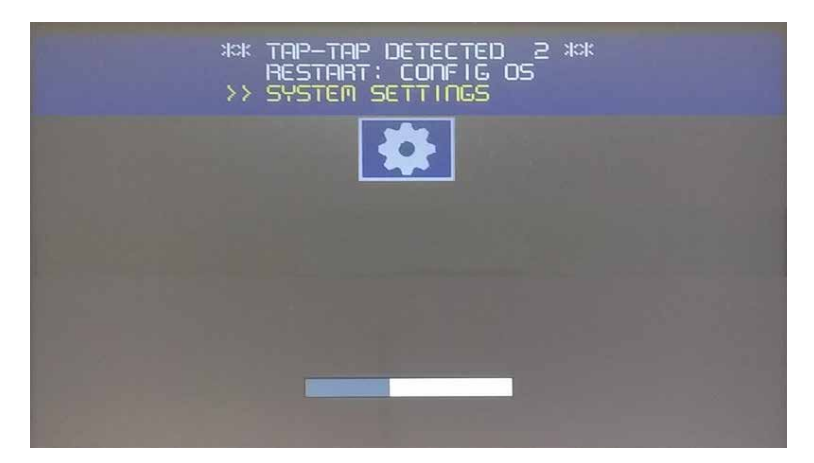

non toccare lo schermo per passare alla modalità predefinita del dispositivo.

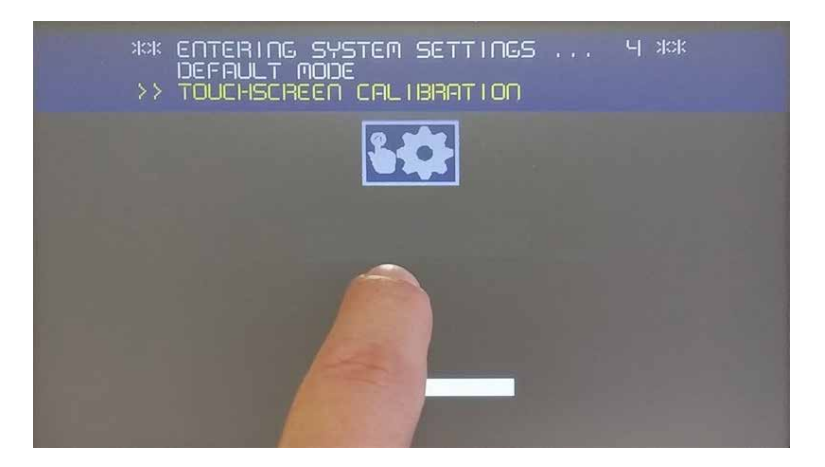

Apri la sequenza di avvio

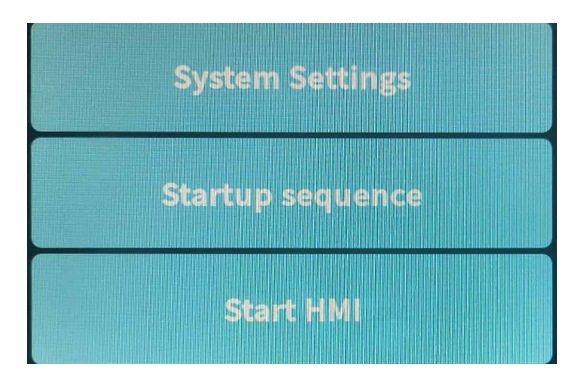

Nelle app installate a sinistra, seleziona la versione di Chromium e premere Disinstalla

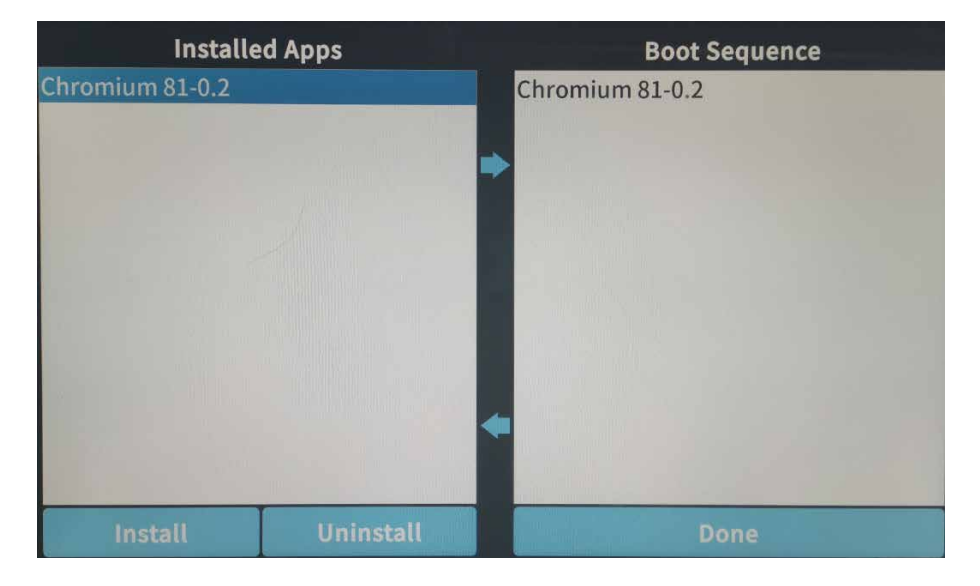

Ripristinare il dispositivo da USB

Dopo che entrambi i campi sono stati svuotati, premi Installa e accedi al file "un6x-chromium-xx-x.x.zip" situato su mnt/usbmemory

| Sel        | Select an update package:                   |                                  |  |  |  |
|------------|---------------------------------------------|----------------------------------|--|--|--|
| /          | mnt                                         | usbmemory                        |  |  |  |
| <b>.</b>   | _MACOS                                      | X                                |  |  |  |
| <b>-</b> 5 | System Vo                                   | olume Information                |  |  |  |
| <b>a</b>   | autorun.ir                                  | nf                               |  |  |  |
| 1          | 03d-hsx                                     | -bootloader-1.0.19.img           |  |  |  |
| 1 E        | 03d-hsx                                     | -bootloader-1.0.19.img.md5       |  |  |  |
|            | 03q-hsx                                     | k-bootloader-1.0.19.img          |  |  |  |
|            | 03q-hsx                                     | k-bootloader-1.0.19.img.md5      |  |  |  |
| 0          | data_chro                                   | omium.tar.gz                     |  |  |  |
| 20         | data_chro                                   | omium.tar.gz.md5                 |  |  |  |
|            | mainos_u                                    | nlock.tar.gz                     |  |  |  |
|            | mainos_u                                    | inlock.tar.gz.MD5                |  |  |  |
|            | mainos_u                                    | nlock_1006.tar.gz                |  |  |  |
|            | mainos_u                                    | mlock_1006.tar.gz.md5            |  |  |  |
|            | un65-xxxx                                   | c-configos-1.3.45.rootfs.tar.gz  |  |  |  |
| 1          | un65-xxxx                                   | c-configos-1.3.81.rootfs.tar.gz  |  |  |  |
| 13         | un65-xxxx-configos-1.3.81.rootfs.tar.gz.md5 |                                  |  |  |  |
| 1          | un65-xxx)                                   | c-mainos-1.3.45.rootfs.tar.gz    |  |  |  |
| 0          | un65-xxxx                                   | c-mainos-1.3.81.rootfs.tar.gz    |  |  |  |
| 13.0       | un65-xxxx                                   | -mainos-1.3.81.rootfs.tar.gz.md5 |  |  |  |
|            | un6x-chro                                   | mium-81-0.2.zip                  |  |  |  |
|            |                                             |                                  |  |  |  |
|            | 15 311                                      |                                  |  |  |  |
|            |                                             | C1                               |  |  |  |
|            |                                             | OK                               |  |  |  |
|            | and the second second                       |                                  |  |  |  |

Seleziona il file "un6x-chromium-xx-x.x.zip" e premei Installa Attendi o premi Fatto per eseguire la sequenza di riavvio

Saia-Burgess Controls AG Bahnhofstrasse 18 | 3280 Murten, Switzerland T +41 26 580 30 00 | F +41 26 580 34 99 www.saia-pcd.com support@saia-pcd.com | www.sbc-support.com 2020-11-09 | Dati e informazioni tecniche soggette a modifiche.